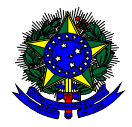

MINISTÉRIO DA EDUCAÇÃO FUNDO NACIONAL DE DESENVOLVIMENTO DA EDUCAÇÃO – FNDE DIRETORIA DE AÇÕES EDUCACIONAIS – DIRAE COORDENAÇÃO-GERAL DOS PROGRAMAS DO LIVRO - CGPLI SBS Q.2 Bloco F Edifício FNDE – 70.070-929 – Brasília/ DF

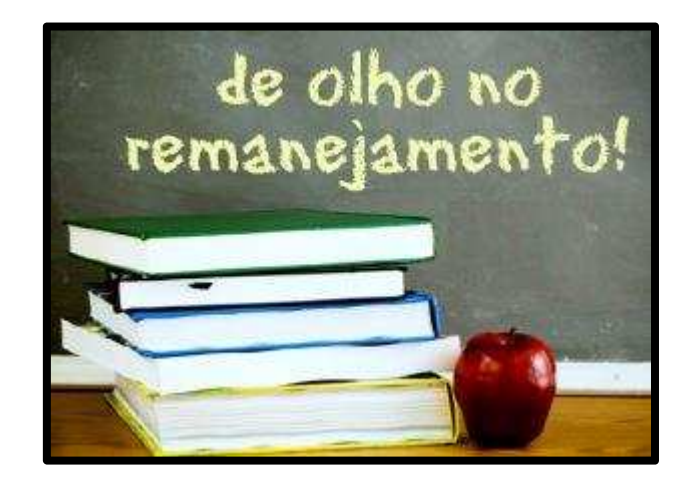

# MANUAL

## Instruções para realização do Remanejamento dos livros didáticos no Sistema PDDE Interativo/SIMEC

Brasília 2019

#### 1. Apresentação

A Coordenação-Geral dos Programas do Livro (CGPLI) disponibilizou uma ferramenta específica para realizar o remanejamento dos materiais didáticos. O PDDE interativo/SIMEC foi utilizado como plataforma para o desenvolvimento do sistema. Essa plataforma é uma ferramenta de apoio à gestão escolar desenvolvida pelo Ministério da Educação, em parceria com as Secretarias de Educação, e está disponível para todas as escolas públicas cadastradas no Censo Escolar.

O desenvolvimento da ferramenta de Remanejamento no PDDE interativo/SIMEC tem como objetivo principal auxiliar as redes de ensino na execução do Programa Nacional do Livro e do Material Didático – PNLD.

A dinâmica de utilização do sistema ocorrerá da seguinte forma:

- Lembramos que a partir de 2019 a solicitação de reserva técnica estará vinculada aos pedidos de livros registrados na ferramenta de remanejamento do sistema PDDE Interativo/SIMEC. Assim, as escolas devem demandar livros no remanejamento até o dia 30/03/2019 para posteriormente participar da reserva técnica.
- Esta medida foi adotada com o intuito de estimular as ações de remanejamento entre as escolas, uma vez que a reserva técnica possui um limite legal de 3% de todos os títulos adquiridos em âmbito nacional e é destinada apenas ao ajuste das projeções do censo escolar às matrículas de fato efetivadas na rede pública. Assim, é muito importante que as escolas procurem suprir a eventual falta de livros via remanejamento.
- O gestor da escola, ao acessar o PDDE interativo será redirecionado ao SIMEC através do botão "ACESSAR NOVAS FUNCIONALIDADES" e deverá ofertar os livros que estão sobrando para poder demandar os livros que estão faltando na escola. O sistema verifica automaticamente qual a unidade de ensino possui os livros didáticos em excesso, para que as escolas que precisam do mesmo livro possam demandá-los. A ferramenta de Remanejamento indicará a unidade que possui a obra em excesso e o quantitativo disponível.
- Atenção! Para poder demandar livros no remanejamento, a escola deve antes ofertar ao menos um (01) livro. O livro ofertado pode ser referente à Programas anteriores.

- ✓ Após a oferta, o gestor poderá demandar e assim realizar o remanejamento, caso tenha livro didático sobrando em outra escola.
- Pode acontecer de não haver a quantidade exata de livros que a escola necessita disponível no sistema de remanejamento, no entanto o sistema é dinâmico. À medida que as escolas forem ofertando os livros no sistema aparecerão mais títulos disponíveis para remanejamento. Caso a escola não consiga obter os livros via remanejamento poderá solicitá-los em um segundo momento, diretamente na reserva técnica.
- O remanejamento só poderá acontecer se os livros didáticos excedentes e faltantes forem os mesmos escolhidos por ambas as escolas.
   O sistema gera automaticamente a lista com as escolas que possuem o livro didático em excesso, diferenciando os livros dos alunos dos manuais dos professores de acordo com a obra didática escolhida pelas escolas.

Para que o remanejamento de livros didáticos seja eficaz é fundamental que todas as escolas participantes do PNLD acessem o sistema e ofertem os livros excedentes disponíveis para remanejar entre as escolas. O PNLD é uma política pública que necessita da participação da União, estados, municípios e escolas para que o Programa tenha êxito.

#### 2. Acesso ao Sistema de Remanejamento

Para acessar o sistema de remanejamento as Secretarias de Educação e as escolas deverão entrar no endereço eletrônico: <u>http://pddeinterativo.mec.gov.br</u> e efetivar o login utilizando o CPF e a senha:

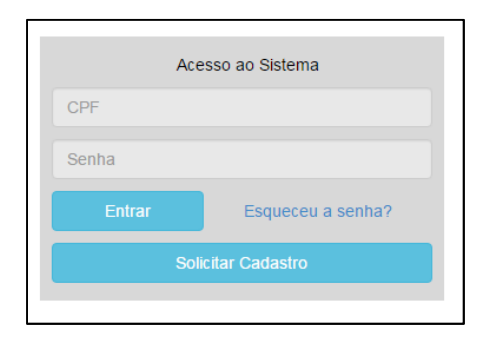

Os diretores de escola que não têm acesso ao Sistema, precisam clicar no botão azul e solicitar o cadastro. Posteriormente, cabe à secretaria de educação correspondente vinculá-lo(la) à sua escola e liberar o acesso.

#### 3. Perfil da Escola

Segue o passo a passo:

1º) Clique na aba "Livro" localizada na parte superior da tela:

### Livro

2º) O Sistema apresentará a tela abaixo. Você deverá informar o número INEP de sua escola e clicar em pesquisar.

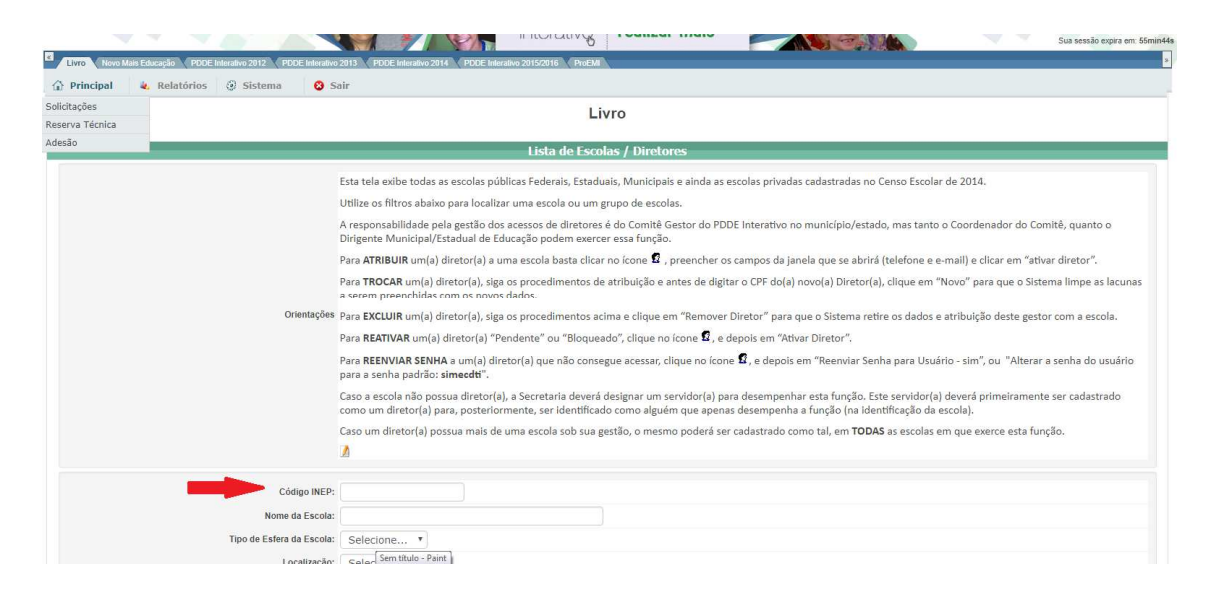

## 3º) Clique no ícone 🔎 que está localizado na coluna "Ação", no final da página à esquerda.

|                                      | Esta tela exibe todas as escolas públicas Federais, Estaduais, Municipais e ainda as escolas privadas cadastradas no Censo Escolar de 2014.                                                                                                    |                          |  |  |  |  |  |  |  |
|--------------------------------------|----------------------------------------------------------------------------------------------------|--------------------------|--|--|--|--|--|--|--|
|                                      | Utilize os filtros abaixo para localizar uma escola ou um grupo de escolas.                                                                                                    |                          |  |  |  |  |  |  |  |
|                                      | A responsabilidade pela gestão dos acessos de diretores é do Comitê do PDDE Interativo no município/estado, mas tanto o Coordenador do Comitê<br>Municipal/Estadual de Educação podem exercer essa função.                                                                             | è, quanto o Dirigente    |  |  |  |  |  |  |  |
|                                      | Para ATRIBUIR um(a) diretor(a) a uma escola basta clicar no ícone 🛿 , preencher os campos da janela que se abrirá (telefone e e-mail) e clicar em '                                                                                                    | 'ativar diretor".        |  |  |  |  |  |  |  |
| Orientecões                          | Para TROCAR um (a) diretor(a), siga os procedimentos de atribuição e antes de digitar o CPF do(a) novo(a) Diretor(a), clique em "Novo" para que o<br>a serem preenchidas com os novos dados.                                                                                           | Sistema limpe as lacunas |  |  |  |  |  |  |  |
| Onemações.                           | ara EXCLUIR um(a) diretor(a), siga os procedimentos acima e clique em "Remover Diretor" para que o Sistema retire os dados e atribuição deste gestor com a escola.                                                                                                    |                          |  |  |  |  |  |  |  |
|                                      | Para REATIVAR um(a) diretor(a) "Pendente" ou "Bloqueado", clique no ícone 🖸 , e depois em "Ativar Diretor".                                                                                                    |                          |  |  |  |  |  |  |  |
|                                      | Para REENVIAR SENHA a um(a) diretor(a) que não consegue acessar, clique no ícone 🗹, e depois em "Reenviar Senha para Usuário - sim", ou "Alte<br>para a senha padrão: simecdu".                                                                                                    | rar a senha do usuário   |  |  |  |  |  |  |  |
|                                      | Caso a escola não possua diretor(a), a Secretaria deverá designar um servidor(a) para desempenhar esta função. Este servidor(a) deverá primeiram<br>como um diretor(a) para, posteriormente, ser identificado como alguém que apenas desempenha a função (na identificação da escola). | ente ser cadastrado      |  |  |  |  |  |  |  |
|                                      | Caso um diretor(a) possua mais de uma escola sob sua gestão, o mesmo poderá ser cadastrado como tal, em TODAS as escolas em que exerce esta                                                                                                    | função.                  |  |  |  |  |  |  |  |
|                                      |                                                                                                    |                          |  |  |  |  |  |  |  |
| Código INEP:                         |                                                                                                    |                          |  |  |  |  |  |  |  |
| Nome da Escola:                      |                                                                                                    |                          |  |  |  |  |  |  |  |
| Tipo de Esfera da Escola:            | Selecione T                                                                                                    |                          |  |  |  |  |  |  |  |
| CPF do Diretor:                      |                                                                                                    |                          |  |  |  |  |  |  |  |
| Nome do Diretor:                     |                                                                                                    |                          |  |  |  |  |  |  |  |
| Estado:                              | Selecione                                                                                                    |                          |  |  |  |  |  |  |  |
| Município:                           | Selecione o Estado                                                                                                    |                          |  |  |  |  |  |  |  |
| Status Diretor                       | Selecione                                                                                                    |                          |  |  |  |  |  |  |  |
|                                      | Pesquisar Minhas escolas                                                                                                    |                          |  |  |  |  |  |  |  |
| Acão Código INEP Nome da             | Escola Esfera Municipio UF CPF do Diretor Nome do Diretor                                                                                                    | E-mail                   |  |  |  |  |  |  |  |
| 2 12027235 ESC INDIGENA NOVA ESPERAN | CA Estadual Feijó AC 905.950.842-49 FRANCINALDO PEREIRA MARROQUE francinationy                                                                                                    | ube@gmail.com            |  |  |  |  |  |  |  |
|                                      |                                                                                                    |                          |  |  |  |  |  |  |  |

#### 4º) Você será direcionado para o botão "Acessar NOVAS FUNCIONALIDADES":

| Acessar NOVAS FUNCIONALIDADES           Quais são as NOVAS FUNCIONALIDADES?           - Módulo de Escolha dos livros;           - Remanejamento de Livros;           - Solicitação de Reserva Técnica;           - Solicitação de Reserva Técnica;           - Solicitação de Reserva Técnica; | a acessar as novas funcionalidades para as ESO      | COLAS (Acessibilidade, Remanejamento de livros, Reserva Técnica e Adesão), clique no botão abaixo |
|----------------------------------------------------------------------------------------------------|-----------------------------------------------------|---------------------------------------------------------------------------------------------------|
| Quais são as NOVAS FUNCIONALIDADES?         - Módulo de Escolha dos livros;         - Remanejamento de Livros;         - Solicitação de Reserva Técnica;         - Solicitação de Reserva Técnica;                                                                                             | cessar NOVAS FUNCIONALIDADES                        |                                                                                                   |
| Módulo de Escolha dos livros;     Remanejamento de Livros;     Solicitação de Reserva Técnica;     Solicitação de Reserva Técnica;     Solicitação de Reserva Técnica;                                                                                                    | Quais são as NOVAS FUNCIONALIDADES?                 |                                                                                                   |
| Remanejamento de Livros;     Solicitação de Reserva Técnica;     Solicitação de Reserva Técnica;     Solicitação de Reserva Técnica;                                                                                                    | - Módulo de Escolha dos livros;                     |                                                                                                   |
| - Solicitação de Reserva Técnica;<br>- Solicitação de Reserva Técnica;                                                                                                    | - Remanejamento de Livros;                          |                                                                                                   |
| - Solicitação de Reserva Técnica;                                                                                                    | <ul> <li>Solicitação de Reserva Técnica;</li> </ul> |                                                                                                   |
|                                                                                                    | - Solicitação de Reserva Técnica;                   |                                                                                                   |

5º) Ao clicar no botão " Acessar NOVAS FUNCIONALIDADES" o diretor será redirecionado ao SIMEC. Clique no ícone que representa um lápis, indicado ao final da tela, à esquerda.

| SIMEC 🔳             | Livros                 | T                          |                | NOME DO DIRETOR             |  |  |  |
|---------------------|------------------------|----------------------------|----------------|-----------------------------|--|--|--|
| ➡ SLista de Escolas |                        |                            |                |                             |  |  |  |
|                     | Escola:                | Cod.INEP ou nome da escola |                |                             |  |  |  |
|                     | UF: Selecione          |                            |                |                             |  |  |  |
|                     | Dependência: Selecione |                            |                |                             |  |  |  |
|                     | Ano:                   | 2019                       |                | X v                         |  |  |  |
|                     | Município:             | Selecione uma UF           |                |                             |  |  |  |
|                     | <b>Q</b> Buscar        | Ver todos                  |                |                             |  |  |  |
|                     |                        |                            | ± 1            |                             |  |  |  |
|                     |                        | Escola                     | UF / Município | Ano                         |  |  |  |
|                     |                        | INEP/NOME ESCOLA           | DF / Brasília  | 2019                        |  |  |  |
|                     |                        |                            | Exil           | oindo registros 1 a 1, de 1 |  |  |  |

### 6º) Acesse a aba remanejamento:

| SI | MEC 📃 Livros 🔹                                                                                                    | NOME DO DIRETOR |
|----|----------------------------------------------------------------------------------------------------|-----------------|
|    | » Escola                                                                                                    |                 |
|    | INEP/ESCOLA ESTADUAL DF / Brasília                                                                                                    |                 |
|    | Escolha Remanejamento de livros Reserva Técnica Doação Acessibilidade Visita de Representantes Distribuição Alunado                                       |                 |
|    |                                                                                                    |                 |
|    | Antes escolher os livros da sua escola, acesse o GUIA DIGITAL contendo todas as obras disponíveis. 🛛 CLIQUE AQUI                                          |                 |
|    | Para ter acesso as obras completas no GUIA DIGITAL (encaminhe essa chave somente para professores da sua escola), utilize a chave de acesso: NTMwMDQwNzg= |                 |
|    |                                                                                                    |                 |
|    | Selecione o programa: * Selecione                                                                                                    | <b>v</b>        |

#### 7º) Leia as Orientações e veja os vídeos que aparecerão na tela:

| Escolha  | Remaneja | mento de livros | Reserva Técnica | Doação  | Acessibilidade | Visita de Representantes | Distribuição | Alunado |  |
|----------|----------|-----------------|-----------------|---------|----------------|--------------------------|--------------|---------|--|
|          |          |                 |                 |         |                |                          |              |         |  |
| 1. Orien | ntações  | 2. Minhas OFERT | AS 3. Minhas D  | EMANDAS |                |                          |              |         |  |

#### Olá, Bem-Vindo ao Módulo de Remanejamento!

Nesse módulo, os diretores das escolas da rede pública que participam do PNLD podem ofertar e demandar livros que fazem parte do programa. O objetivo é eliminar as barreiras de informação e assim permiti que as escolas possam trocar livros entre si.

Favor observar algumas regras do remanejamento:

- 1. Para demandar livros (independentemente da quantidade), a escola precisa ofertar pelo menos um livro. Escolas que não ofertam material didático também não podem demandar.
- 2. A troca de livros entre escolas acontece por iniciativa própria das escolas ou secretarias. O FNDE não participa desse estágio.
- 3. Os custos associados ao envio de materiais didáticos serão custeados pelas partes envolvidas.

Abaixo, segue o passo-a-passo para utilizar o sistema:

#### 1. OFERTAR LIVRO

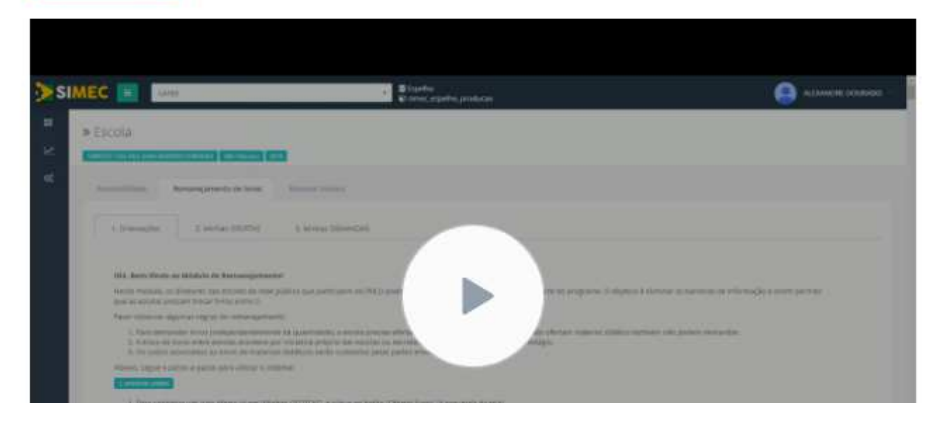

8º) Em seguida clique na aba "Minhas OFERTAS" para preencher o quantitativo de livros em excesso em sua escola indicando componente e série:

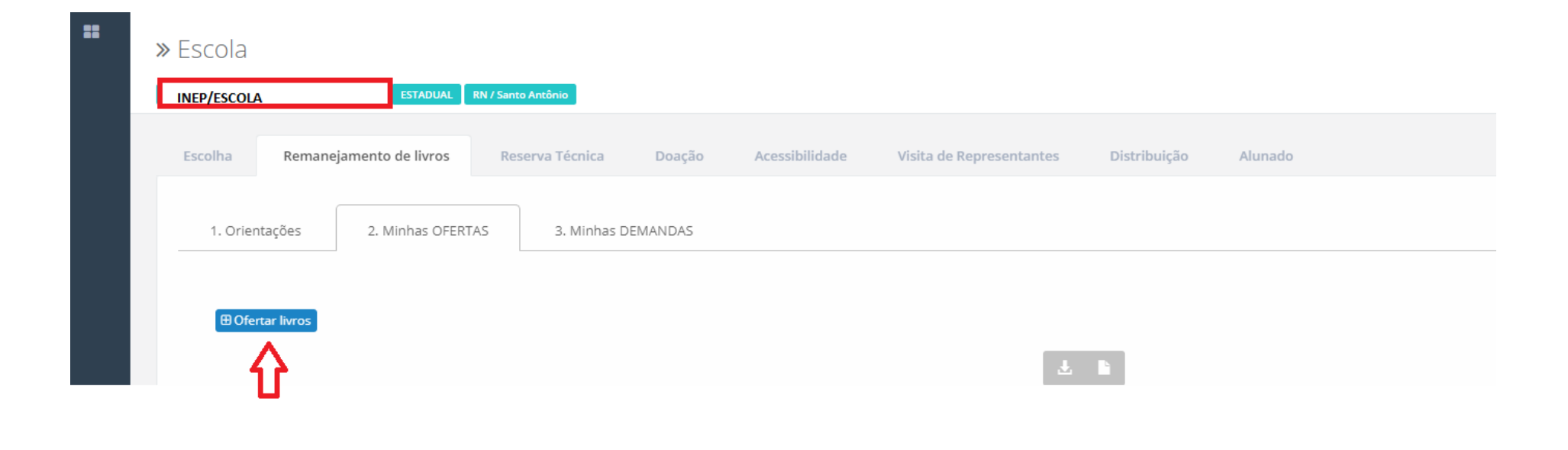

**Obs:** Ao menos 01 (um) título deve ser ofertado, que pode ser referente à Programas anteriores.

9<sup>o</sup>) Ao clicar em "OFERTAR LIVROS" será aberta a tela abaixo. Selecione o componente, a série e a quantidade de livros que sua escola possui para ofertar no remanejamento.

| » OFERTAR LIVROS PARA ESCOLAS |                               | ×   |
|-------------------------------|-------------------------------|-----|
| Componente:                   | * Selecione                   | Ŧ   |
| Série:                        | * Ensino Fundamental - 3º Ano | × • |
|                               |                               |     |
|                               |                               |     |
|                               |                               |     |
|                               |                               |     |
|                               |                               |     |
| Qtd.Ofertada:                 | *                             |     |
| ⊞ Salvar                      | Fechar                        |     |
|                               |                               |     |

#### 10º) Ao selecionar o componente e a série aparecerá automaticamente uma relação dos títulos participantes do PNLD:

| » OFE      | RTAR LIVROS PARA ESCOLAS        |                       |                            |                      |                                                                     |                     | ×   |
|------------|---------------------------------|-----------------------|----------------------------|----------------------|---------------------------------------------------------------------|---------------------|-----|
|            |                                 | Componente: *         | Língua Portuguesa          |                      |                                                                     |                     | × × |
|            |                                 | Série: *              | Ensino Fundamental - 3º Ar | וס                   |                                                                     | $\mathbf{v}$        | × × |
|            | Título do livro                 |                       | Cod.Livro                  | Editora              | Programa                                                            | Exemplar            |     |
| $\bigcirc$ | AKPALÔ LÍNGUA PORTUGUESA 3º ANO |                       | 0188P19011003IL            | EDITORA DO BRASIL SA | PNLD 2019 - Educação Infantil e Anos Iniciais do Ensino Fundamental | Livro do aluno      |     |
| $\bigcirc$ | AKPALÔ LÍNGUA PORTUGUESA 3º ANO |                       | 0188P19011003IM            | EDITORA DO BRASIL SA | PNLD 2019 - Educação Infantil e Anos Iniciais do Ensino Fundamental | Manual do professor |     |
| $\bigcirc$ | ÁPIS LÍNGUA PORTUGUESA - 3º ANO |                       | 0032P19011003IL            | EDITORA ATICA S.A.   | PNLD 2019 - Educação Infantil e Anos Iniciais do Ensino Fundamental | Livro do aluno      |     |
| $\bigcirc$ | ÁPIS LÍNGUA PORTUGUESA - 3º ANO |                       | 0032P19011003IM            | EDITORA ATICA S.A.   | PNLD 2019 - Educação Infantil e Anos Iniciais do Ensino Fundamental | Manual do professor |     |
| $\bigcirc$ | BURITI MAIS - PORTUGUÊS         |                       | 0160P19011003IL            | EDITORA MODERNA LTDA | PNLD 2019 - Educação Infantil e Anos Iniciais do Ensino Fundamental | Livro do aluno      |     |
| $\bigcirc$ | BURITI MAIS - PORTUGUÊS         |                       | 0160P19011003IM            | EDITORA MODERNA LTDA | PNLD 2019 - Educação Infantil e Anos Iniciais do Ensino Fundamental | Manual do professor | -   |
|            |                                 | Qtd.Ofertada: *       |                            |                      |                                                                     |                     |     |
|            |                                 |                       |                            |                      |                                                                     |                     |     |
|            |                                 | Balvar Fech<br>Balvar | har                        |                      |                                                                     |                     |     |

**OBS 1:** Veja que na 5ª coluna "exemplar" os títulos se diferenciam entre "Livro do aluno" e"Manual do professor".

OBS 2: Ao deslizar a barra de rolamento indicada ao final da tela, à direita, é possível visualizar todos os títulos do PNLD.

11º) Selecione o(s) título(s) excedentes de sua escola e preencha o quantitativo em Qtd. Ofertada\*. Após o preenchimento com a quantidade de livros em excesso, é necessário clicar no botão "Salvar". Aparecerá a seguinte tela com a informação "Oferta Salva com Sucesso":

| » Escola              |                  |                 |                                    |        |        |                |                         |                            |              |               |                |           |
|-----------------------|------------------|-----------------|------------------------------------|--------|--------|----------------|-------------------------|----------------------------|--------------|---------------|----------------|-----------|
| INEP/ESCOLA           | _                | ESTADUAL        | RD / Porto Velho                   |        |        |                |                         |                            |              |               |                |           |
| Escolha               | Rem              | nanejamento de  | livros Reserva Técn                | ica    | Doação | Acessibilidade | Visita de Representante | s Distribuição             | Alunado      |               |                |           |
| 1. Orienta<br>BOferta | ções<br>r livros | 2. Minh         | ias OFERTAS 3. Mi                  | nhas I |        |                | )                       |                            |              |               |                |           |
|                       | Ano              | Cod.Livro       | Título do livro                    |        |        | Ulerta Salva C | om sucesso              | \$                         | Otd.Ofertada | Otd Demandada | Otd Autorizada | Saido     |
|                       | 2019             | 0032P19011003IL | ÁPIS LÍNGUA PORTUGUESA -<br>3º ANO | EDIT   |        | 0              | ¢.                      | no Fundamental - 3ª<br>Ano | 10           | 0             | a              | 10        |
|                       |                  |                 |                                    |        |        |                |                         |                            |              |               | Total de regi  | istros: 1 |
|                       |                  |                 |                                    |        |        |                |                         |                            |              |               | Anterior       | Próximo   |

### 12º) Sua **OFERTA** será registrada no SIMEC conforme abaixo:

| Oriontari   | ños                                 | 2 Minh    | DE OFFRIAS                               | Minhae DEMANE                | ٨C                   |                                                                     |            |                             |              |                    |                |    |
|-------------|-------------------------------------|-----------|------------------------------------------|------------------------------|----------------------|---------------------------------------------------------------------|------------|-----------------------------|--------------|--------------------|----------------|----|
| Jrientaço   | oes                                 | 2. Minn   |                                          | , MINNAS DEMANL              | AS                   |                                                                     |            |                             |              |                    |                |    |
|             |                                     |           |                                          |                              |                      |                                                                     |            |                             |              |                    |                |    |
|             |                                     |           |                                          |                              |                      |                                                                     |            |                             |              |                    |                |    |
|             |                                     |           |                                          |                              |                      |                                                                     |            |                             |              |                    |                |    |
| Ofertar li  | livros                              |           |                                          |                              |                      |                                                                     |            |                             |              |                    |                |    |
| Ofertar li  | livros                              |           |                                          |                              |                      |                                                                     |            |                             |              |                    |                |    |
| B Ofertar I | livros                              |           |                                          |                              |                      |                                                                     |            | <b>N</b> A                  |              |                    |                |    |
| B Ofertar I | livros                              |           |                                          |                              |                      |                                                                     | đ.         | <b>h</b> 0                  |              |                    |                |    |
| Ofertar I   | livros                              | Cod.Livro | Título do livro                          | Editora                      | Exemplar             | Programa                                                            | L          | E ¢                         | Qtd.Ofertada | Qtd.Demandada      | Qtd.Autorizada | Sa |
| Ofertar I   | <b>livros</b><br>Ano                | Cod.Livro | Título do livro                          | Editora                      | Exemplar             | Programa                                                            | Componente | Série                       | Qtd.Ofertada | Qtd.Demandada      | Qtd.Autorizada | Sa |
| Ofertar I   | <b>Iivros</b><br><b>Ano</b><br>2019 | Cod.Livro | Título do livro<br>ÁPIS LÍNGUA PORTUGUES | Editora<br>A - EDITORA ATICA | Exemplar<br>Livro do | Programa<br>PNLD 2019 - Educação Infantil e Anos Iniciais do Ensino | Lingua 2   | Série<br>Ensino Fundamental | Qtd.Ofertada | Qtd.Demandada<br>0 | Qtd.Autorizada | Sa |

13<sup>o</sup>) Após o cadastro da(s) Oferta(s) será possível demandar livros didáticos em falta na sua escola para as outras, para tanto clique na aba "Minhas DEMANDAS" e preencha com o quantitativo de livros faltantes por componente e série e salve o registro:

| » Escola<br>Inep/escola          | MUNICIPAL RO / Presidente M | édici          |                          |              |         |          |
|----------------------------------|-----------------------------|----------------|--------------------------|--------------|---------|----------|
| Escolha Remanejamento de livros  | Reserva Técnica Doação      | Acessibilidade | Visita de Representantes | Distribuição | Alunado |          |
| 1. Orientações 2. Minhas OFERTAS | 3. Minhas DEMANDAS          |                |                          |              |         |          |
| 🔁 Demandar livros                |                             |                |                          |              |         |          |
| Û                                |                             | Nenhum regi    | stro encontrado          |              |         |          |
|                                  |                             |                |                          |              |         | Anterior |
|                                  |                             |                |                          |              |         |          |

| DEMANDAR LIVROS DAS ESCOLAS OFERTANTES |           |     | × |
|----------------------------------------|-----------|-----|---|
| Componente: *                          | Selecione | > - |   |
| Série: *                               | Selecione | > . |   |
|                                        |           |     |   |

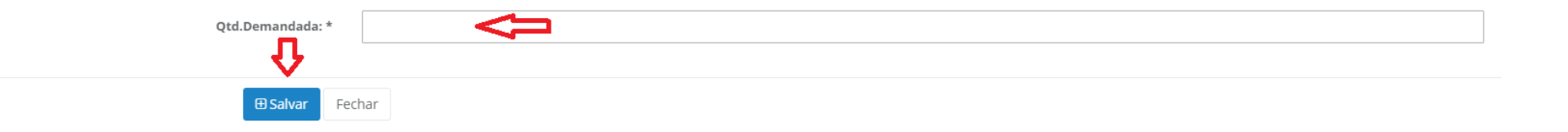

14º) Só será possível demandar os títulos que já foram ofertados por outras escolas e encontram-se disponíveis no sistema de remanejamento. Assim, ao selecionar o componente e a série só aparecerão os títulos que já foram ofertados no sistema.

| » D | MANDAR L   | IVROS DAS ESCOLAS OFERTANTES    |                                 |                   |                                                   |                 |                                                            |                        | ×              |
|-----|------------|---------------------------------|---------------------------------|-------------------|---------------------------------------------------|-----------------|------------------------------------------------------------|------------------------|----------------|
|     |            | Componente: *                   | Alfabetização Matemá            | tica              |                                                   |                 |                                                            |                        | × *            |
|     | Série: *   |                                 | Ensino Fundamental - 2º Ano     |                   |                                                   |                 |                                                            |                        | л × т          |
|     | Cod.Escola | Escola                          | UF/Município                    | Distância<br>(Km) | Título do livro                                   | Cod.Livro       | Editora                                                    | Exemplar               | Qtd.Disponível |
| 0   | 11018089   | EEEFM CARLOS DRUMOND DE ANDRADE | RO / Presidente Médici          | 0                 | PROJETO LUMIRÁ - ALFABETIZAÇÃO MATEMÁTICA 2º ANO  | 0193P16080002IL | EDITORA ATICA S.A.                                         | Livro do aluno         | 52             |
|     | 11018089   | EEEFM CARLOS DRUMOND DE ANDRADE | RO / Presidente Médici          | 0                 | PROJETO LUMIRÁ - ALFABETIZAÇÃO MATEMÁTICA 2º ANO  | 0193P16080002IM | EDITORA ATICA S.A.                                         | Manual do<br>professor | 1              |
| 0   | 11027320   | EEEFM CARLOS GOMES              | RO / Cacoal                     | 59                | PROJETO COOPERA ALFABETIZAÇÃO MATEMÁTICA          | 0123P16080002IL | SARAIVA EDUCAÇÃO S.A.                                      | Livro do aluno         | 30             |
|     | 11030372   | EEEFM MARECHAL CANDIDO RONDON   | RO / Novo Horizonte do<br>Oeste | 61                | FAZER, COMPREENDER E CRIAR EM MATEMÁTICA - 2º ANO | 0149P16080002IL | IBEP - INSTITUTO BRASILEIRO DE EDICOES<br>PEDAGOGICAS LTDA | Livro do aluno         | 30             |
| 0   | 11029099   | EEEF MARIA COMANDOLLI LIRA      | RO / Rolim de Moura             | 63                | NOVO BEM-ME-QUER ALFABETIZAÇÃO MATEMÁTICA         | 0135P16080002IL | EDITORA DO BRASIL SA                                       | Livro do aluno         | 50             |
|     |            | Qtd.Demandada: *                |                                 |                   |                                                   |                 |                                                            |                        |                |
|     |            | 🕀 Salvar 🛛 Fect                 | har                             |                   |                                                   |                 |                                                            |                        |                |

**OBS** : Ao demandar os livros no remanejamento, observe os seguintes pontos:

 O remanejamento de livros entre escolas acontece por iniciativa das escolas ou secretarias de educação. Assim, são as próprias escolas e secretarias de educação envolvidas na troca que devem providenciar o transporte dos livros. Observe nas colunas 3 e 4 da imagem acima que o sistema fornece a distância em quilômetros entre as escolas envolvidas no remanejamento. As escolas podem remanejar entre si mesmo que sejam de municípios diferentes.

- 2) A quantidade demandada não pode ser maior do que a quantidade de livros registrada no sistema pela escola ofertante. Veja que na última coluna da imagem há a quantidade de livros disponibilizada por cada escola no remanejamento. ATENÇÃO: é possível demandar o mesmo título para mais de uma escola, porém é preciso cadastrar as demandas separadamente.
- 3) Ao demandar livros observe que na 8ª coluna "exemplar" da imagem acima os títulos se diferenciam entre "Livro do aluno" e"Manual do professor".
- 4) O sistema é dinâmico. Se o livro que você procura não está sendo ofertado no momento é possível que ele seja ofertado no futuro. À medida que as escolas forem ofertando os livros no sistema aparecerão mais títulos disponíveis para remanejamento.

Remanejamento de livros 1. Orientações 2. Minhas OFERTAS 3. Minhas Demanda salva com sucesso Escola UF/Municipio Distância Série Ord. Recebimento Ann Situação Demandada RO / 0 2019 Presidente PORTUGUESA - 4" ANO RO / 3 2019 Presidente ALFABETIZAÇÃO DRUMOND DE ANDRADE MATEMÁTICA 2º ANO Médici Total de registros: 2 Anterior

15º) Sua DEMANDA será registrada no SIMEC conforme abaixo:

16<sup>o</sup>) Se a escola que ofertou os livros que sua escola necessita aceitar sua demanda aparecerá a frase "Demanda autorizada", conforme abaixo:

| 1a       | Rem              | anejamento de livros                        | Reserva T                                 | écnica I            | Doação Ac                    | essibilidade                                   | Visita de R                    | epresentar                    | ntes Di    | istribuição                                         | Alunado                |                               |         |
|----------|------------------|---------------------------------------------|-------------------------------------------|---------------------|------------------------------|------------------------------------------------|--------------------------------|-------------------------------|------------|-----------------------------------------------------|------------------------|-------------------------------|---------|
| . Orient | ações            | 2. Minhas OFE                               | RTAS 3                                    | . Minhas DEMAI      | NDAS                         |                                                |                                |                               |            |                                                     |                        |                               |         |
|          |                  |                                             |                                           |                     |                              |                                                |                                |                               |            |                                                     |                        |                               |         |
|          |                  |                                             |                                           |                     |                              |                                                |                                |                               |            |                                                     |                        |                               |         |
| 🕀 Dema   | andar liv        | ros                                         |                                           |                     |                              |                                                |                                |                               |            |                                                     |                        |                               |         |
| ⊞ Dema   | andar liv        | ros                                         |                                           |                     |                              |                                                |                                |                               | 1 B        | ٥                                                   |                        |                               |         |
| ⊞ Dema   | andar liv<br>Ano | Escola                                      | UF/Município                              | Distância(Km)       | Cod.Livro                    | Título do livro                                | Editora                        | Exemplar                      | L E        | ¢<br>Série                                          | Qtd.<br>Demandada      | Situação                      | Recebim |
| ⊕ Dema   | Ano<br>2019      | Escola<br>11018488 / EMEIEF LIMA<br>BARRETO | UF/Municipio<br>RO / Presidente<br>Médici | Distância(Km)<br>32 | Cod.Livro<br>0057P16045004IL | Título do livro<br>Aprender juntos<br>História | Editora<br>EDICOES SM<br>LTDA. | Exemplar<br>Livro do<br>aluno | Componente | Série<br>Ensino Fundamental<br>- 4 <sup>9</sup> Ano | Qtd.<br>Demandada<br>5 | Situação<br>Demanda autorizad | Recebir |

Anterior

17º) Após a aprovação de sua demanda e recebido o material na sua escola, clique na aba recebimento:

| Orient | tações           | 2. Minhas OFE                               | RTAS 3                                    | . Minhas DEMA       | NDAS                         |                                                |                               |                               |                        |                                        |                        |                                |         |
|--------|------------------|---------------------------------------------|-------------------------------------------|---------------------|------------------------------|------------------------------------------------|-------------------------------|-------------------------------|------------------------|----------------------------------------|------------------------|--------------------------------|---------|
|        |                  |                                             |                                           |                     |                              |                                                |                               |                               |                        |                                        |                        |                                |         |
|        |                  |                                             |                                           |                     |                              |                                                |                               |                               |                        |                                        |                        |                                |         |
|        |                  |                                             |                                           |                     |                              |                                                |                               |                               |                        |                                        |                        |                                |         |
| 🗄 Dema | andar liv        | ros                                         |                                           |                     |                              |                                                |                               |                               |                        |                                        |                        |                                |         |
| ⊞ Dema | andar liv        | rros                                        |                                           |                     |                              |                                                |                               |                               |                        |                                        |                        |                                |         |
| ⊕ Dema | andar liv        | rros                                        |                                           |                     |                              |                                                |                               |                               | ± 1:                   | ٥                                      |                        |                                |         |
| ⊞ Dema | andar liv<br>Ano | Escola                                      | UF/Município                              | Distância(Km)       | Cod.Livro                    | Título do livro                                | Editora                       | Exemplar                      | L D                    | ¢<br>Série                             | Qtd.                   | Situação                       | Recebin |
| ⊞ Dema | andar liv<br>Ano | Escola                                      | UF/Município                              | Distância(Km)       | Cod.Livro                    | Título do livro                                | Editora                       | Exemplar                      | L E<br>Componente      | ¢<br>Série                             | Qtd.<br>Demandada      | Situação                       | Recebin |
| ∄ Dema | Ano<br>2019      | Escola<br>11018488 / EMEIEF LIMA<br>BARRETO | UF/Município<br>RO / Presidente<br>Médici | Distância(Km)<br>32 | Cod.Livro<br>0057P16045004iL | Título do livro<br>APRENDER JUNTOS<br>HISTÓRIA | Editora<br>EDicocs SM<br>1TDA | Exemplar<br>Livro do<br>aluno | Componente<br>História | Série<br>Ensino Fundamental<br>-4º Ano | Qtd.<br>Demandada<br>5 | Situação<br>Demanda autorizada | Recebir |

18º) Se o material não foi recebido em sua escola, na aba recebimento, clique em:

| Orienta | rñes             | 2 Minhas OFF                               | RTAS 3                                    | Minhas DEMA         | NDAS      |                                    |                       |                      |                   |                             |                        |                                |         |
|---------|------------------|--------------------------------------------|-------------------------------------------|---------------------|-----------|------------------------------------|-----------------------|----------------------|-------------------|-----------------------------|------------------------|--------------------------------|---------|
| onento  | içoc.            | 2. 4411103 012                             |                                           | . WITTED DEWA       |           |                                    |                       |                      |                   |                             |                        |                                |         |
|         |                  |                                            |                                           |                     |           |                                    |                       |                      |                   |                             |                        |                                |         |
|         |                  |                                            |                                           |                     |           |                                    |                       |                      |                   |                             |                        |                                |         |
|         |                  |                                            |                                           |                     |           |                                    |                       |                      |                   |                             |                        |                                |         |
| 🕀 Deman | ndar livr        | ros                                        |                                           |                     |           |                                    |                       |                      |                   |                             |                        |                                |         |
| 🕀 Demar | ndar livr        | 705                                        |                                           |                     |           |                                    |                       |                      |                   |                             |                        |                                |         |
| 🕀 Demar | ndar livr        | os                                         |                                           |                     |           |                                    |                       |                      | 1 h               | ¢                           |                        |                                |         |
| ⊕ Demar | ndar livr<br>Ano | Escola                                     | UF/Município                              | Distância(Km)       | Cod.Livro | Título do livro                    | Editora               | Exemplar             | L D<br>Componente | ¢<br>Série                  | Qtd.                   | Situação                       | Recebin |
| ⊕ Demar | ndar livi<br>Ano | Escola                                     | UF/Município                              | Distância(Km)       | Cod.Livro | Título do livro                    | Editora               | Exemplar             | L E<br>Componente | ¢<br>Série                  | Qtd.<br>Demandada      | Situação                       | Recebin |
| ⊕ Demar | Ano<br>2019      | Escola<br>11018488 / EMEIEF LIMA<br>RAPETO | UF/Município<br>RO / Presidente<br>Médici | Distância(Km)<br>32 | Cod.Livro | Título do livro<br>APRENDER JUNTOS | Editora<br>EDicoES SM | Exemplar<br>Livro do | Componente        | Série<br>Ensino Fundamental | Qtd.<br>Demandada<br>5 | Situação<br>Demanda autorizada | Recebir |

19<sup>o</sup>) A tela"Minhas OFERTAS" apresenta todas as suas ofertas cadastradas, as solicitações de demandas de livros para sua escola pendentes de sua autorização e as demandas já autorizadas ou recusadas pela sua escola. Ao final da tela abaixo, veja o que representa cada ícone destacado na imagem:

|   | 1. Orient | tações    | 2. Minha        | as OFERTAS 3. Minhas DEM                              | MANDAS                     |                   |                                                    |                      |                                         |              |               |                |       |
|---|-----------|-----------|-----------------|-------------------------------------------------------|----------------------------|-------------------|----------------------------------------------------|----------------------|-----------------------------------------|--------------|---------------|----------------|-------|
|   |           |           |                 |                                                       |                            |                   |                                                    |                      |                                         |              |               |                |       |
|   | ⊕ Ofert   | ar līvros | 5               |                                                       |                            |                   |                                                    |                      |                                         |              |               |                |       |
|   |           |           |                 |                                                       |                            |                   |                                                    |                      | <b>h</b> ¢                              |              |               |                |       |
|   |           | Ano       | Cod.Livro       | Título do livro                                       | Editora                    | Exemplar          | Programa                                           | Componente           | Série                                   | Qtd.Ofertada | Qtd.Demandada | Qtd.Autorizada | Saido |
| Ð |           | 2018      | 0081P16055005IL | JUNTOS NESSA GEOGRAFIA                                | EDITORA VERA<br>CRUZ LTDA. | Liwo do<br>aluno  | PNLD 2016 - Anos Iniciais do<br>Ensino Fundamental | Geografia            | Ensino Fundamental - 5º<br>Ano          | 34           | 34            | o              | 34    |
|   |           | 2018      | 0083P16045005IL | JUNTOS NESSA HISTÓRIA                                 | EDITORA VERA<br>CRUZ LTDA. | Livro do<br>aluno | PNLD 2015 - Anos Iniciais do<br>Ensino Fundamental | Història             | Ensino Fundamental - 5º<br>Ano          | 22           | 22            | o              | 22    |
|   |           | 2018      | 0095P16035005IL | A ESCOLA É NOSSA - CIÊNCIAS 5º ANO                    | EDITORA SCIPIONE<br>S.A.   | Liwo do<br>aluno  | PNLD 2016 - Anos Iniciais do<br>Ensino Fundamental | Ciências             | Ensino Fundamental - 5º<br>Ano          | 50           | 0             | 0              | 50    |
|   |           | 2018      | 0168P16024005IL | A CONQUISTA DA MATEMÁTICA -<br>MATEMÁTICA             | EDITORA FTD S A            | Livro do<br>aluno | PNLD 2016 - Anos Iniciais do<br>Ensino Fundamental | Matemática           | Ensino Fundamental - 5º<br>Ano          | 56           | 83            | o              | 56    |
|   |           | 2018      | 0178P16014005IL | PORTA ABERTA - EDIÇÃO RENOVADA -<br>LÍNGUA PORTUGUESA | EDITORA FTD S A            | Livro do<br>aluno | PNLD 2016 - Anos Iniciais do<br>Ensino Fundamensal | Lingua<br>Portuguesa | Ensino Fundamental - 5º<br>Ano          | 40           | 83            | 40             | 0     |
|   |           | 2018      | 0022P16065020IL | PORTA ABERTA - ARTE                                   | EDITORA FTD S A            | Liwo do<br>aluno  | PNLD 2016 - Anos Iniciais do<br>Ensino Fundamental | Arte                 | Ensino Fundamental - 4º<br>Ano e Sº Ano | 123          | o             | o              | 123   |
|   | •         | 2018      | 0081P16055004IL | JUNTOS NESSA GEOGRAFIA                                | EDITORA VERA<br>CRUZ LTDA. | Livro do<br>aluno | PNLD 2016 - Anos Iniciais do<br>Ensino Fundamental | Geografia            | Ensino Fundamental - 4ª<br>Ano          | 43           | 25            | 25             | 18    |

| As <b>OFERTAS</b> Cadastradas pela sua escola são representadas pelo ícone                                            |
|----------------------------------------------------------------------------------------------------|
| As <b>DEMANDAS</b> de outras escolas pendentes de sua autorização são representadas pelo ícone:                       |
| As <b>DEMANDAS</b> de outras escolas já <b>autorizadas ou recusadas</b> pela sua escola são representadas pelo ícone: |

| ) | Ра        | ira       | autoriza         | ar os livros                                          | DEMAN                      | DADOS              | /solicitados                                         | para               | a s                              | ua es        | cola c        | lique          | em   |
|---|-----------|-----------|------------------|-------------------------------------------------------|----------------------------|--------------------|------------------------------------------------------|--------------------|----------------------------------|--------------|---------------|----------------|------|
| 8 | 1. Orient | tações    | 2. Minha         | is OFERTAS 3. Minhas D                                | EMANDAS                    |                    |                                                      |                    |                                  |              |               |                |      |
|   | ⊞ Ofen    | ar livro: |                  |                                                       |                            |                    |                                                      | å                  | h 0                              |              |               |                |      |
|   | _         | Ana       | Cod Livro        | Titule de livre                                       | Editora                    | Exemplar           | Programa                                             | Components         | Série                            | Qtd.Ofertada | Qtd.Demandada | Qtd.Autorizada | Sald |
|   |           | 2018      | 00011916055005/k | JUNTOS NESSA GEOGRAFIA                                | EDITORA VERA<br>CRUZ LTDA. | alaria.            | PIED 2016 - Area Historicale<br>Diseas Fundamental   | Grapula            | Entities Fundamental - 1<br>Mile | 34           | 34            | ٥              | 34   |
|   |           | 2018      | 0003P16045005/L  | JUNTOS NESSA HISTÓRIA                                 | EDITORA VERA<br>CRUZ LTDA. | Line da<br>atoms   | Pag.D 2018 - Anos Inclais da<br>Errito Fundarrental  | HNIDFIA            | Ening Fundamental -5<br>Ano      | 22           | 22            | 0              | 22   |
|   |           | 2018      | 0095P16035005iL  | A ESCOLA É NOSSA - CIÊNCIAS S <sup>a</sup> and        | EDITORA SCIPIONE<br>S.A.   | Unite das<br>aluma | PHED 2018 - Areas Initian des<br>Dission Fundamental | Officia            | Zriini Funtamerial - 5<br>Ann    | 50           | 0             | .0             | 50   |
|   |           | 2018      | 0168P16024005H   | A CONQUISTÁ DA MATEMÁTICA -<br>MATEMÁTICA             | EDITORA FTD S.A.           | Livra dar<br>alama | Phil D 2016 - Annu miclain du<br>Ensino Fundamental  | Matematica         | Entris Randamental - 5<br>Ano    | 56           | 88            | 0              | 56   |
|   |           | 2018      | 0178P16014005iL  | PORTA ABERTA - EDIÇÃO RENOVADA -<br>LÍNGUA PORTUGUESA | EDITORA FTD 5 A            | Lives da<br>alume  | PHED 2016 - Hean Victors an<br>Donna Fairlanamual    | Urgan<br>Partapeta | Driini Restanenai 1<br>Ane       | 40           | 83            | 40             | ٥    |
|   | ×         | 2018      | 00220160650204   | PORTA AGERTA - ARTE                                   | EDITORA FTD S A            | Lives due          | PIED 2016 - Anex Teclan, Ro                          | Arie -             | Enina Fundamental -              | 123          |               |                | 123  |

:

| Cod.Livro:              | 0064P17032006IL |    | Título do livro:                      | CIÊNCIAS NO  | OVO PENSAR     |        |            | Série:         | Ens             | sino Fundamental | - 6º Ano        |   |    |
|-------------------------|-----------------|----|---------------------------------------|--------------|----------------|--------|------------|----------------|-----------------|------------------|-----------------|---|----|
| Editora:                | EDITORA FTD S A |    | Exemplar:                             | Livro do alu | no             |        |            | Componente:    | Ciê             | ncias            |                 |   |    |
| Lista de solicitações o | de demandas     |    |                                       |              |                |        |            |                |                 |                  |                 |   |    |
| Demandado por           |                 |    | Escola                                |              | UF/Município   | Distâr | ncia(Km)   | Qtd. Demandada | Qtd. Autorizada | Situação         |                 |   |    |
| DEMAND                  | ANTE            | 3  | IOAQUIM TOME DE SOUSA EEIEF           |              | CE / Aracolaba | 79     |            | 25             | 10              | Aguarda          | ndo autorização | C | -  |
| DEMANDA                 | ANTE            |    | CAPITAO ANTONIO JOAQUIM EEIEF         |              | CE / Aracoiaba | 67     |            | 30             | 10              | Aguarda          | ndo autorização | C |    |
| DEMAND                  | DANTE           |    | RAIMUNDO CLEMENTINO DE OLIVEIRA EEIEF |              | CE / Aracoiaba | 68     |            | 27             | гd              | Aguarda          | ndo autorização | C | -  |
| Qtd.Ofertada:           |                 | 30 | Qtd.Demandada:                        |              |                | 82     | Qtd.Autori | zada:          |                 | 0                | Saldo:          |   | 30 |
|                         |                 |    |                                       |              |                |        |            |                |                 |                  |                 |   |    |
|                         | Fechar          |    |                                       |              |                |        |            |                |                 |                  |                 |   |    |

#### 21º) Em seguida aparecerá o seguinte quadro indicando a (s) escola (s) que demandaram os livros ofertados pela sua escola:

Obs: Observe que a escola ofertou 30 livros e há demanda de 82 livros, solicitados por três escolas diferentes. Desse modo, não é possível atender todas demandas e cabe à escola que ofertou os livros definir como irá realizar o remanejamento. Os livros ofertados podem ser distribuídos para mais de uma escola. Recomendamos observar a distância entre as escolas (4ª coluna), pois a responsabilidade sobre o transporte dos livros remanejados é das escolas envolvidas na troca, que podem também solicitar o auxílio da secretaria de educação.

## 22º) Para AUTORIZAR a demanda de livros feita para a sua escola clique no ícone

| Cod.Livro:                   | 0064P17032006IL | Título do livro:                     | CIÊNCIAS NOVO PENSAR | 2             |                 | Série:       | Ensir           | io Fundamental - 6º Ano |                                                                                                    |
|------------------------------|-----------------|--------------------------------------|----------------------|---------------|-----------------|--------------|-----------------|-------------------------|----------------------------------------------------------------------------------------------------|
| Editora:                     | EDITORA FTD S A | Exemplar:                            | Livro do aluno       |               |                 | Componente:  | Ciên            | ias                     |                                                                                                    |
| Lista de solicitações de den | nandas          |                                      |                      |               |                 |              |                 |                         |                                                                                                    |
| Demandado por                | E               | scola                                | UF/Mun               | icípio Distâr | ncia(Km) Qt     | d. Demandada | Qtd. Autorizada | Situação                | 4                                                                                                    |
| DEMANDANTE                   |                 | OAQUIM TOME DE SOUSA EEIEF           | CE / Arad            | colaba 79     | 25              |              | 10              | Aguardando autorização  | <ul> <li>Image: Image: Ima</li></ul> |
| DEMANDANTE                   | c               | CAPITAO ANTONIO JOAQUIM EEIEF        | CE / Arad            | coiaba 67     | 30              |              | 10              | Aguardando autorização  | Image: A state of the state of the state           |
| DEMANDANT                    | R               | AIMUNDO CLEMENTINO DE OLIVEIRA EEIEF | CE / Arad            | colaba 68     | 27              |              | 10              | Aguardando autorização  | <ul> <li>Image: Image: Ima</li></ul> |
| Qtd.Ofertada:                | 30              | Qtd.Demandada:                       |                      | 82            | Qtd.Autorizada: |              |                 | 0 Saldo:                | 30                                                                                                    |

Fechar

| Cod.Livro:                   | 0064P17032006IL            | Título do livro:           | CIÊNCIAS NOVO PENSAR                         |                    | Série:         | E               | insino Fundamental - 6º Ano |  |
|------------------------------|----------------------------|----------------------------|----------------------------------------------|--------------------|----------------|-----------------|-----------------------------|--|
| Editora:                     | EDITORA FTD S A            | Exemplar:                  | Livro do aluno                               |                    | Componente:    | Ģ               | liências                    |  |
| Lista de solicitações de der | nandas                     |                            |                                              |                    |                |                 |                             |  |
| Demandado por                |                            | Escola                     | UF/Município                                 | Distância(Km)      | Qtd. Demandada | Qtd. Autorizada | Situação                    |  |
| FRANCISCO COSMO TEIXEIRA     | BARBOSA (65/04/2018 13:51) | JOAQUIM TOME DE SOUS       |                                              |                    |                | 25              | Aguardando autorização      |  |
| GLAUCILENE FERREIRA LIMA     | BRASIL (11/04/2018 19:50)  | CAPITAO ANTONIO JOAQ       | ( )                                          |                    |                | 30              | Aguardando autorização      |  |
| ANTONIO ADRIANO DE OLIVI     | EIRA (12/04/2016 13:44)    | RAIMUNDO CLEMENTINC        | Confirma                                     | ?                  |                | 27              | Aguardando autorização      |  |
| Qtd.Ofertada:                |                            | 20 Qtd.Demandada: Confirma | a a autorização do envio do:<br>selecionada? | s livros da demano | da             |                 | 0 Saide:                    |  |
|                              | Fechar                     |                            | Não                                          | n                  |                |                 |                             |  |
|                              | Fechar                     |                            |                                              |                    |                |                 |                             |  |

#### 23º) Aparecerá a seguinte mensagem:

Ao clicar em SIM, você autorizou o remanejamento dos livros excedentes de sua escola.

24º) Ao autorizar a demanda, o sistema apresentará a tela abaixo que disponibiliza um comprovante com as informações de contato tanto da

escola que demandou o livro, quanto da escola que fez a oferta. Para baixar o comprovante clique no ícone ڬ :

| Cod.Livro:            | 0024P17092008IM        | Título do livro: | WAY TO ENGLISH FOR BRAZILIAN LEARNE | RS - 8º ANO   |               | Série:         | Ensir           | no Fundamental - 8º Ano       |         |
|-----------------------|------------------------|------------------|-------------------------------------|---------------|---------------|----------------|-----------------|-------------------------------|---------|
| Editora:              | EDITORA ATICA S.A.     | Exemplar:        | Manual do professor                 |               |               | Componente:    | Líng            | ua Estrangeira Moderna Ingles |         |
| Lista de solicitações | s de demandas          |                  |                                     |               |               |                |                 |                               |         |
| Demandado por         |                        | Escola           |                                     | UF/Município  | Distância(Km) | Qtd. Demandada | Qtd. Autorizada | Situação                      | ₩.      |
| CLARISSE MARIA VEL    | OSO (19/03/2018 10:24) | UNID ESC MARIA   | A MODESTINA BEZERRA                 | PI / Teresina | 483           | 15             | 15              | Demanda autorizada            | <u></u> |

## 25º) Para **RECUSAR** uma demanda de livros solicitados a sua escola clique em 😐 :

| Cod.Livro:           | 0168P16024005IL                     | Título do livi | ro: A CONQU            | ISTA DA MATEMÁTICA - MATE | MÁTICA        |                 | Série:          | Ensino Fundamental - 5º Ano |                       |
|----------------------|-------------------------------------|----------------|------------------------|---------------------------|---------------|-----------------|-----------------|-----------------------------|-----------------------|
| ditora:              | EDITORA FTD S A                     | Exemplar:      | Livro do a             | luno                      |               |                 | Componente:     | Matemática                  |                       |
| Lista de solicitaçõe | is de demandas                      |                |                        |                           |               |                 |                 |                             |                       |
| Demandado por        |                                     |                | Escola                 | UF/Município              | Distância(Km) | Qtd. Demandada  | Qtd. Autorizada | Situação                    | <b>₽</b>              |
| ANA MARCIA RIBEIR    | O SALES DA ROCHA (10/04/2018 13:47) |                | CEF 308 DE SANTA MARIA | DF / Brasília             | 25            | 32              | 32              | Aguardando autorização      | Solution              |
| MARIA JOSE SOARES    | 5 DA SILVA LOPES (22/02/2019 15:00) |                | EC 46 DE CEILANDIA     | DF / Brasília             | 6             | 56              | 56              | Aguardando autorização      | <ul> <li>×</li> </ul> |
| Qtd.Ofertada:        |                                     | 56 (           | Qtd.Demandada:         |                           | 88            | Qtd.Autorizada: |                 | 0 Saldo:                    |                       |
| Qtd.Ofertada:        |                                     | 56 (           | Qtd.Demandada:         |                           | 88            | Qtd.Autorizada: |                 | 0 Saldo:                    |                       |

Fechar

|   | 2018 | 0083P16045004IL | JUNTOS NESSA HISTÓRIA                     | EDITORA VERA<br>CRUZ LTDA. | Livro da<br>aluno  | PNED 2016 - Arros Iniciaes do<br>Ensino Fendamental  | Matthea    | Ensine Fundamental - 4*<br>Anc | 62 | o  | 0  | 62 |
|---|------|-----------------|-------------------------------------------|----------------------------|--------------------|------------------------------------------------------|------------|--------------------------------|----|----|----|----|
| 4 | 2018 | 0095P16035004IL | A ESCOLA É NOSSA - CIÊNCIAS 4ª ANO        | EDITORA SCIPIONE<br>S.A.   | Livro do<br>altano | PNED 2016 - Avios Iniciaes do<br>Trintro Fundamental | Gimas      | Ensing Fundamental - 4°<br>Ang | 80 | 60 | 0  | 80 |
|   | 2018 | 0168916024004IL | A CONQUISTA DA MATEMÁTICA -<br>MATEMÁTICA | EDITORA FTD S.A.           | Livro do<br>atuno  | PNED 2016 - Arros Iniciaes do<br>Ensano Fundamental  | Matemàtica | Ensino Fundamental - 4ª<br>Anc | 28 | 10 | 10 | 18 |

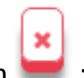

26º) Ao recusar a demanda aparecerá a seguinte tela onde deverá ser selecionada a justificativa de sua escola para a recusa:

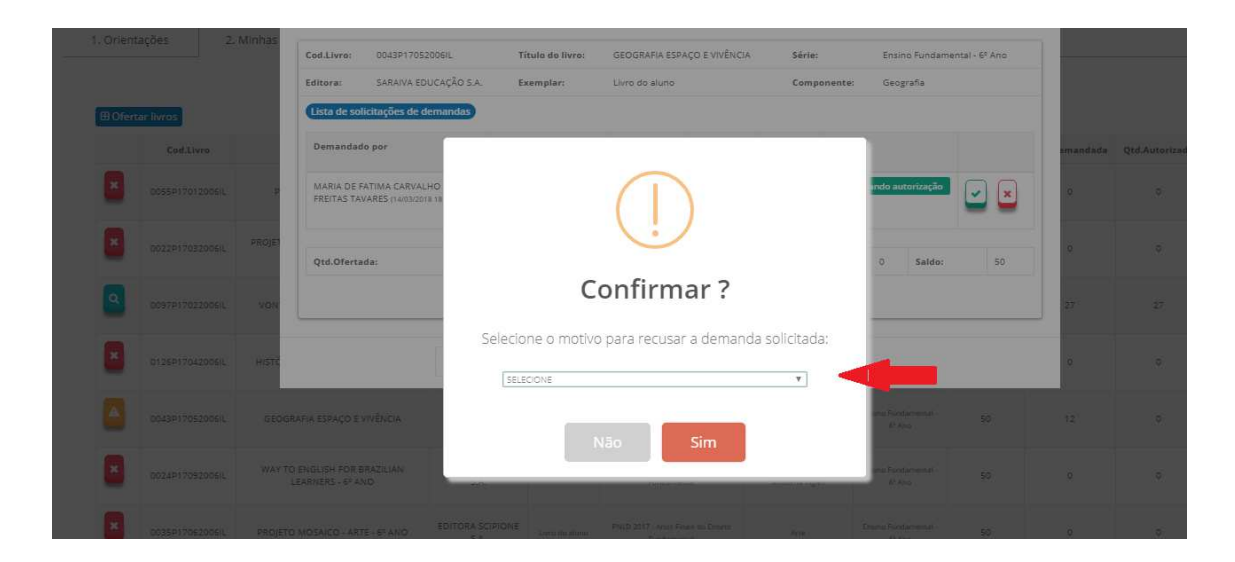

×

28

27º) Para excluir uma oferta ou uma demanda de livros realizada pela sua escola basta clicar no ícone 😾 :

| )rienta | ações     | 2. Mini         | nas OFERTAS                  | 3. Minhas DEMAND            | AS                |                                      |                    |                                                     |                                 |                         |               |                |          | intal - 5º And | 3  |          |   |
|---------|-----------|-----------------|------------------------------|-----------------------------|-------------------|--------------------------------------|--------------------|-----------------------------------------------------|---------------------------------|-------------------------|---------------|----------------|----------|----------------|----|----------|---|
| Oferta  | ar livros |                 |                              |                             |                   |                                      |                    | ف                                                   | <b>b</b> ¢                      |                         |               |                |          | ção            |    | <b>V</b> |   |
|         | Ano       | Cod.Livro       | Título do livro              | o Editora                   | Exemplar          | Programa                             | i                  | Componente                                          | Série                           | Qtd.Ofertada            | Qtd.Demandada | Qtd.Autorizada | Saido    | ção            |    |          | 1 |
| ٩       | 2018      | 0015P15143130IL | SOCIOLOGIA HOJE - V<br>ÚNICO | OLUME EDITORA ATICA<br>S.A. | Livro do<br>aluno | PNLD 2015 - Ensine                   | Médio              | Sociologia                                          | Ensino Médio - 1* a 3*<br>Série | 30                      | 30            | D              | 30       |                | -  |          | * |
| ×       | 2018      | 0111P17092008iL | ALIVE! 8                     | EDICOES SM                  | Livro do<br>aluno | PNLD 2017 - Anos Final<br>Fondamenta | s do Ensino        | Lingua Estrangeira Moderna<br>Ingles                | Ensino Fundamental - 8ª<br>Ano  | 30                      | 0             | o              | 30       | 0:             | Dj |          |   |
|         |           |                 |                              |                             |                   |                                      |                    |                                                     |                                 |                         |               | Total de regi  | stros: 2 |                |    |          |   |
|         |           |                 |                              |                             |                   |                                      |                    |                                                     |                                 |                         |               | Anterior       | róximo   | ]              |    |          |   |
|         |           | 2018            | 0083P16045004IL              | JUNTOS NESSA HIST           | ÓRIA              | EDITORA VERA<br>CRUZ LTDA.           | Liero do<br>alluno | PALD 2016 - Anna Iniciaes a<br>Ensino Fondamental   | e Perona                        | Ensina Fumlament<br>Ana | al - a* 62    | 0              |          | 0              | 62 |          |   |
|         |           | 2018            | 00950160350041L              | A ESCOLA É NOSSA - CIÊN     | IIAS 4ª ANO       | EDITORA SCIPIONE<br>S.A.             | Livro de<br>aliuno | PielD 2016 - Arros Iniciaes I<br>Xonino Fundamental | o Cêncas                        | Ension Fundament<br>Anc | al - 6° 80    | 60             |          | 0              | 80 |          |   |

18

|                 |                        |                   |                                 |                                           |                   |                                        |                                           | 2. Minhas OFERTAS 3. Minhas DEMANDAS |               | ientações 2. Minhas OFERTAS |                                      | I. Orien |       |
|-----------------|------------------------|-------------------|---------------------------------|-------------------------------------------|-------------------|----------------------------------------|-------------------------------------------|--------------------------------------|---------------|-----------------------------|--------------------------------------|----------|-------|
|                 |                        |                   |                                 |                                           |                   |                                        |                                           |                                      |               |                             |                                      | 4 1-     | mo    |
|                 |                        |                   | \$                              | ± 1                                       |                   |                                        |                                           |                                      |               |                             | 105                                  | anuar nv | U Den |
| Recebimento     | Situação               | Qtd.<br>Demandada | Série                           | Componente                                | Exemplar          | Editora                                | Título do livro                           | Cod.Livro                            | Distância(Km) | UF/Município                | Escola                               | Ano      |       |
| 0               | Aguardando autorização | 10                | Ensino<br>Fundamental<br>3º Ano | Matemàtica e<br>Ciências                  | Evro do<br>aluno  | GLODAL EDITORA E<br>DISTRIBUIDORA LTDA | ALFABETIZAÇÃO<br>MATEMÁTICA E<br>CIÊNCIAS | 0001C16310003IL                      | 472           | RO / Jaru                   | 11046260 /<br>EMEIEF D JARU-<br>UARU | 2019     | ×     |
| Q               | Aguardando autorização | 10                | Ensino<br>Fundamental<br>3ª Ano | Alfabetização<br>Matemática e<br>Ciências | Livro do<br>aluno | GLODAL EDITORA E<br>DISTRIBUIDORA LTDA | ALFABETIZAÇÃO<br>MATEMÁTICA E<br>CIÊNCIAS | 0001C16310003IL                      | 472           | RO / Jaru                   | 11046260 /<br>EMEIEF D JARU-<br>UARU | 2019     | ×     |
| de registros: 2 | Total                  |                   |                                 |                                           |                   |                                        |                                           |                                      |               |                             |                                      |          |       |

Parabéns! Agora você já sabe como remanejar livros utilizando o sistema. Não deixe os livros excedentes parados na sua escola. O lugar deles é nas mãos dos alunos e professores!

Mãos a Troca!

Em caso de dúvidas, entre em contato com a equipe do livro didático pelo e-mail: livrodidatico@fnde.gov.br